How to get from TM1 View to TM1mobile grid data and multi chart presentations on mobile devices.

### TM1 View

Define a TM1 "mobile" view with prefix "m!" - i.e. "m!myGuV" - using TM1 Architect / TM1 Perspective's view editor:

| 👱 🔚 💁 📳 m!GuV 🛛 🔽 📆 📆                      | 🛛 🔁 🙆 ငံ အ အ 🎽 🗸          | [Base]        |                    |               |   |
|--------------------------------------------|---------------------------|---------------|--------------------|---------------|---|
| Company Currency EUR 2010 Title            | e/Filters                 | - 144         |                    |               |   |
| Row                                        | BbS_Group BbS_Version     | Colu          | mns                |               | 4 |
|                                            | MS Domingos Martins (507) |               | MS Garibaldi (545) |               | _ |
| BbS_Master                                 | Actual                    | Plan          | Actual             | Plan          |   |
| GuV                                        | -880279,16                | -941898,7012  | -1819660,6         | -1947036,842  | - |
| 19. Jahresüberschuss/-fehlbetrag vor Verw. | -880279,16                | -941898,7012  | -1819660,6         | -1947036,842  |   |
| Jahresergebnis vor Ertragssteuern          | -880279,16                | -941898,7012  | -2388764,6         | -2555978,122  |   |
| EGT                                        | -880279,16                | -941898,7012  | -2388764,6         | -2555978,122  |   |
| EBIT                                       | -1184906,49               | -1267849,9443 | -2310903,79        | -2472667,0553 |   |
| EBITDA                                     | -1909389,49               | -2043046,7543 | -3503845,79        | -3749114,9953 |   |
| Betriebsleistung                           | -4896225,99               | -5238961,8093 | -4954732,08        | -5301563,3256 |   |
| 1. Umsatzerlöse                            | -3509688,01               | -3755366,1707 | -4361471,55        | -4666774,5585 |   |
| I. Umsatzerlöse Schiffahrt                 | -3509688,01               | -3755366,1707 | -4361471,55        | -4666774,5585 |   |
| a) Umsatzerlöse Trampfahrt/ Reiser         | h -2891595,95             | -3094007,6665 | 0                  | 0             |   |
| c) Umsatzerlöse Trampfahrt/ Zeitch         | an -618092,06             | -661358,5042  | -4361471,55        | -4666774,5585 |   |
| d) Sonstige Umsatzerlöse Schiffahr         | . 0                       | 0             | 0                  | 0             |   |
| 2. Sonstige betriebliche Erträge           | -1386537,98               | -1483595,6386 | -593260,53         | -634788,7671  |   |
| I. Sonstige Erträge                        | -1386537,98               | -1483595,6386 | -536541,39         | -574099,2873  |   |
| a) Kurserträge                             | -1383668,67               | -1480525,4769 | -317526,13         | -339752,9591  |   |
| L'annelles Cablics and Cardonality         | in 0                      | 0             | -112285.96         | -120145 9772  |   |

Please find further information for setting up TM1 Mobile Views at <u>TM1mobile user guide</u>.

### **Title / Filters**

| Company Currency | EUR 🔻 | 2010 💌 |
|------------------|-------|--------|
|                  | CHF   |        |
|                  | EUR   |        |
|                  | GBP   |        |
| BbS Master       | JPY   |        |
| buo_master       | USD   |        |

TM1 view title dimensions are represented by view filters in TM1mobile:

| S Back             | TM1 View         | ٢ |
|--------------------|------------------|---|
|                    |                  |   |
|                    | me               |   |
| Currency type_Na   |                  |   |
|                    | Company Currency | • |
| BbS_Currency       |                  |   |
|                    | EUR              | • |
| BbS_Time           |                  |   |
|                    | 2011             | • |
| Last refresh 02.05 | .2013 18:05:39   |   |
|                    | View grid        | • |

Please find further information about TM1 View filter at <u>TM1mobile user guide</u>.

The elements listed in each title subset are available as select option:

| Subset-Editor: shipping international->Bb5_Currency-> [Privat]*           |           |
|---------------------------------------------------------------------------|-----------|
| <u>Subset</u> <u>Bearbeiten</u> <u>Ansicht</u> <u>Tools</u> <u>H</u> ilfe |           |
|                                                                           |           |
| 🖞 🖞 🚱 👘 👘 👘 🐨 🖬 🖓                                                         |           |
| Currency_Name                                                             |           |
| n CHF                                                                     |           |
| n EUR                                                                     | OK        |
| n GBP                                                                     | Abbrechen |
| n JPY                                                                     |           |
| n USD                                                                     | Rollup    |
|                                                                           |           |
|                                                                           |           |
|                                                                           |           |
|                                                                           |           |
|                                                                           |           |
|                                                                           |           |

Note: use view internal subsets only  $\rightarrow$  don't save your element selections as a subset, confirm your changes by pushing the OK-button only.

| S Back   | TM1 View                 | ٢ |
|----------|--------------------------|---|
| m!myGu   | V                        |   |
| Currenc  | yType_Name               | _ |
|          | СНГ                      |   |
| BbS_C    | EUR                      |   |
|          | GBP                      |   |
| BbS_T    | JPY                      |   |
|          | USD                      |   |
| Last ref | resh 02.05.2013 18:05:39 |   |
|          | View grid                | ۲ |

#### Row

| BbS_Master                                 |
|--------------------------------------------|
| GuV                                        |
| 19. Jahresüberschuss/-fehlbetrag vor Verw. |
| Jahresergebnis vor Ertragssteuern          |
| EGT                                        |
| EBIT                                       |
| EBITDA                                     |
| Betriebsleistung                           |
| 1. Umsatzerlöse                            |
| I. Umsatzerlöse Schiffahrt                 |
| a) Umsatzerlöse Trampfahrt/ Reisecharter   |
| c) Umsatzerlöse Trampfahrt/ Zeitcharter un |
| d) Sonstige Umsatzerlöse Schiffahrt        |
| 2. Sonstige betriebliche Erträge           |
| I. Sonstige Erträge                        |
| a) Kurserträge                             |

Note: use one row dimension / subset for mobile views only. Multi hierarchy dimensions are preferred for using the grid drill option and chart group functionality in TM1mobile.

| Back       |                                                  | TM1 View g | rid                                |                                    |                          |                          |
|------------|--------------------------------------------------|------------|------------------------------------|------------------------------------|--------------------------|--------------------------|
| mlmvGuV    | (Company Currency - EUR - 2                      | 011)       |                                    |                                    |                          |                          |
| in in your | (company ourrency - Lok - 2                      |            | MS<br>Domingos<br>Martins<br>(507) | MS<br>Domingos<br>Martins<br>(507) | MS<br>Garibaldi<br>(545) | MS<br>Garibaldi<br>(545) |
|            | Position_Name                                    |            | Actual                             | Plan                               | Actual                   | Plan                     |
| +          | GuV                                              | Mr-h-m     | 319.548                            | 341.917                            | -1.011.929               | -1.082.764               |
| +          | 19.<br>Jahresüberschuss/-fehlbetrag<br>vor Verw. | Wrwwwww    | 319.548                            | 341.917                            | -1.011.929               | -1.082.764               |
| +          | Jahresergebnis vor<br>Ertragssteuern             | 1 Mr Mary  | 319.548                            | 341.917                            | -1.011.929               | -1.082.764               |
| +          | EGT                                              | Mr-r-w     | 319.548                            | 341.917                            | -1.011.929               | -1.082.764               |
| +          | EBIT                                             | Mr-h-m     | 172.309                            | 184.371                            | -1.011.097               | -1.081.874               |
| +          | Finanzergebnis                                   | .umm_1     | 147.239                            | 157.546                            | -832                     | -890                     |
|            | 17. Steuern vom Einkommen                        |            |                                    |                                    |                          | Þ                        |
| Last refr  | esh 02.05.2013 18:20:36                          |            |                                    |                                    |                          |                          |

The view row dimension is represented by view row headers in TM1mobile:

<sup>© 2013</sup> Hans-Peter Ludwig | business-by-science.de

The elements listed in the row subset are available as row header. Each c-element (tree node) is represented by a drill (+) button.

| Subset-Editor: shipping international->Bb5_Master-> [Privat]               |           |
|----------------------------------------------------------------------------|-----------|
| <u>Subset</u> <u>Bearbeiten</u> <u>Ansicht</u> <u>T</u> ools <u>H</u> ilfe |           |
|                                                                            | 2 📀 😒     |
| 🖞 🕺 🖁 🛔 🎦 🖼 🎦 🕅                                                            |           |
| Position_Name                                                              |           |
| E- ∑ GuV                                                                   |           |
| $\Box$ - $\Sigma$ 19. Jahresüberschuss/-fehlbetrag vor Verw.               | ОК        |
| □- ∑ Jahresergebnis vor Ertragssteuern                                     | Abbrechen |
|                                                                            |           |
|                                                                            | Rollup    |
|                                                                            |           |
| E- S Betriebsleistung                                                      |           |
| □ D I. Umsatzerlöse                                                        |           |
| □ Σ I. Umsatzerlöse Schiffahrt                                             |           |
| – n a) Umsatzerlöse Trampfahrt/ Reisecharter                               |           |
| <b>↓</b>                                                                   |           |
|                                                                            |           |

Note: Expand c-elements (tree nodes) to be available as drill down result in TM1mobile.

| < Back       |                                          | TM1 View gr | id         |            |            | C        |
|--------------|------------------------------------------|-------------|------------|------------|------------|----------|
| m!myGuV (C   | ompany Currency - EUR -                  | 2011)       |            |            |            |          |
| +            | Jahresergebnis vor<br>Ertragssteuern     | Mr m        | 319.548    | 341.917    | -1.011.929 | -1.082.7 |
| •            | EGT                                      | Munum       | 319.548    | 341.917    | -1.011.929 | -1.082.7 |
| •            | EBIT                                     | Mr-r-m      | 172.309    | 184.371    | -1.011.097 | -1.081.8 |
| ·            | EBITDA                                   | www         | -280.805   | -300.461   | -1.509.768 | -1.615.4 |
| <b>F</b>     | Betriebsleistung                         | www.        | -1.545.658 | -1.653.854 | -1.970.434 | -2.108.3 |
| •            | 3. Betriebsaufwand                       |             | 551.102    | 589.679    | 133.841    | 143.2 =  |
|              | 5. Personalaufwand                       | Mymm        | 143:268    | 153.296    | 294.830    | 315.4    |
| +            | 7. Sonstige betriebliche<br>Aufwendungen | unthen m    | 570.483    | 610.417    | 31.996     | 34.2     |
|              | 6. Abschreibungen                        | M           | 453.114    | 484.832    | 498.671    | 533.5    |
| Last refresh | 02.05.2013 18:32:58                      |             |            |            |            | +        |

© 2013 Hans-Peter Ludwig | business-by-science.de

The drill is supported by the chart group option "Selected topics":

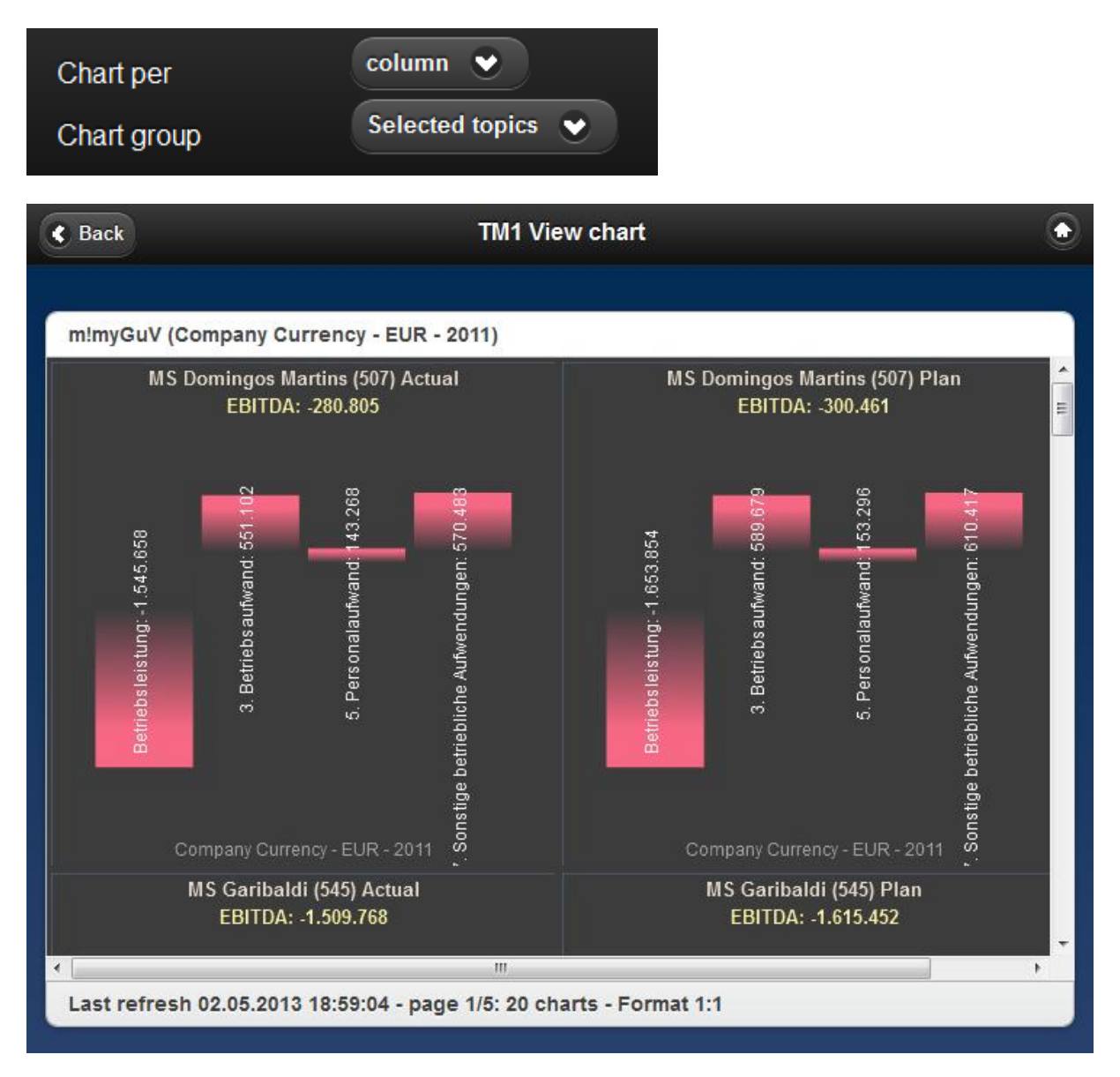

All selected child elements are grouped within a chart represented by the parent element i.e. EBITDA

Please find further information about TM1mobile multi chart functions at <u>TM1mobile user guide</u>.

| n1 02-de ᅙ                                                          | 21:20                                                                                | 84% 💻                                                              |
|---------------------------------------------------------------------|--------------------------------------------------------------------------------------|--------------------------------------------------------------------|
| S Back                                                              | TM1 View chart                                                                       | ٢                                                                  |
|                                                                     |                                                                                      | 7                                                                  |
| m!myGuV (2010 - Compan                                              | y Currency - EUR)                                                                    |                                                                    |
| MS Porto Seguro (918) Ac<br>Sonstige betriebliche Erträge           | tual MS Porto Seguro (918) Actual M<br>: -288.69 I. Sonstige Erträge: -274.484 aus d | S Porto Seguro (918) Actual<br>er Auflösung von Rückstellunge      |
| I. Gonatige Eriräge: -274.484                                       | al Portentilige: -235.151                                                            |                                                                    |
| V. Erträge aus der Auflösung von                                    | Rückstellur d) Erträge aus Versicherungsentschädigung: 0                             | Erträge aus der Auflösung von Rückstellunge                        |
|                                                                     | f) sonstige Erträge Schiffahrt: -28. 58                                              |                                                                    |
| VI. Periodenfremde Erträge:                                         | 284 g) sonstige Erträge: -10.876                                                     |                                                                    |
| 2010 - Company Currency - EUI                                       | R 2010 - Company Currency - EUR                                                      | 2010 - Company Currency - EUR                                      |
| MS Porto Seguro (918) Ac<br>VI. Periodenfremde Erträge              | tual MS Porto Seguro (918) Actual M<br>-284 3. Betriebsaufwand: 6.847.470 Junge      | S Porto Seguro (918) Actual<br>n für Roh-, Hilfs- u. Betriebsstoff |
|                                                                     | ingen für Roh-, Hilfs- u. Betriebsstoffe: 244.792                                    | a) Schmierölverbrauch: 238,285                                     |
| Perdoenremoe Errage: -284                                           | vendungen für bezogene Leislungen: 6.692.677                                         | b) Treibstoffe: 6.508                                              |
| 2010 - Company Currency - EUI                                       | 2010 - Company Currency - EUR                                                        | 2010 - Company Currency - EUR                                      |
| MS Porto Seguro (918) Ac                                            | tual MS Porto Seguro (918) Actual M                                                  | S Porto Seguro (918) Actual                                        |
| endungen für bezogene Leistu                                        | ngen: 6. 5. Personalaufwand: 492.947 instig                                          | e betriebliche Aufwendungen: 1f                                    |
| a) Schiffsreisekosten: 25.454<br>b) Kommission/ Aufwendungen: 9     | a) Personalaufwand Schiff (Bord): 4.945<br>3.865                                     | itige betriebliche Aufwendungen: 5.955                             |
| n des Schiffsunterhalts/ Instandhaltung: 45                         | .948 alaufwand Schiff / Personalgestellung: 434.218                                  |                                                                    |
| d) Sonstige Schiffsbetriebskosten: 33<br>e) Versicherungen: 255.488 | .835 r Personalaufwand Schiff/ In-, Ausland: 53.789                                  | rschiedene betriebliche Kautani (III.d.)                           |
| g) Charterkosten für Fremdtonnage: 9.14                             | Abgaben u. Aufwend. Für Altersversorgung: 0                                          | 2010 Company Currency, EUR                                         |
| Last refresh 09.03.2013 17                                          | :07:28 - page 1/42: 30 charts - Format 1:1                                           | 2010 - Company Currency - Edit                                     |
|                                                                     |                                                                                      |                                                                    |
| ıll bar 🔍 3 irow 🔲 1:                                               | I T Label C Day-Night K Deselect                                                     | > Collection                                                       |
| Chart per                                                           | column 👻                                                                             |                                                                    |
| Chart group                                                         | Selected topics                                                                      |                                                                    |

Multi chart drill: each selected parent will be charted automatically containing its selected children:

| BbS_Group                 | BbS_Version |               |                    |               |
|---------------------------|-------------|---------------|--------------------|---------------|
| MS Domingos Martins (507) |             |               | MS Garibaldi (545) |               |
| Actual                    |             | Plan          | Actual             | Plan          |
|                           | 319548,36   | 341916,7452   | -1011929,3         | -1082764,351  |
|                           | 319548,36   | 341916,7452   | -1011929,3         | -1082764,351  |
|                           | 319548,36   | 341916,7452   | -1011929,3         | -1082764,351  |
|                           | 319548,36   | 341916,7452   | -1011929,3         | -1082764,351  |
|                           | 172309,25   | 184370,8975   | -1011097,19        | -1081873,9933 |
|                           | -280804,5   | -300460,815   | -1509768,02        | -1615451,7814 |
|                           | -1545657,92 | -1653853,9744 | -1970434,2         | -2108364,594  |
|                           | -1486102,2  | -1590129,354  | -1478354,78        | -1581839,6146 |
|                           | -1486102,2  | -1590129,354  | -1478354,78        | -1581839,6146 |

#### Columns

You can specify one or more column dimensions / subsets for mobile views. Dimensions for direct compare are preferred i.e. version (actual, plan), time (year, quarter, month).

The view column dimensions are represented by grid columns in TM1mobile:

| S Back     | TM1 View grid                                    |          |                                    |                                    |                          |                          | ٢ |
|------------|--------------------------------------------------|----------|------------------------------------|------------------------------------|--------------------------|--------------------------|---|
| _          |                                                  |          |                                    |                                    |                          |                          |   |
| m!myGuV    | (Company Currency - EUR - 2                      | 011)     |                                    |                                    |                          |                          |   |
|            |                                                  |          | MS<br>Domingos<br>Martins<br>(507) | MS<br>Domingos<br>Martins<br>(507) | MS<br>Garibaldi<br>(545) | MS<br>Garibaldi<br>(545) |   |
|            | Position_Name                                    |          | Actual                             | Plan                               | Actual                   | Plan                     |   |
|            | GuV                                              | Mr-h-h   | 319.548                            | 341.917                            | -1.011.929               | -1.082.764               |   |
| +          | 19.<br>Jahresüberschuss/-fehlbetrag<br>vor Verw. | Mr-m-h   | 319.548                            | 341.917                            | -1.011.929               | -1.082.764               |   |
| •          | Jahresergebnis vor<br>Ertragssteuern             | www.pmym | 319.548                            | 341.917                            | -1.011.929               | -1.082.764               | ۲ |
| •          | EGT                                              | Monhing  | 319.548                            | 341.917                            | -1.011.929               | -1.082.764               |   |
| +          | EBIT                                             | www.www. | 172.309                            | 184.371                            | -1.011.097               | -1.081.874               |   |
| ·          | EBITDA                                           | www      | -280.805                           | -300.461                           | -1.509.768               | -1.615.452               |   |
| < [ III ]  | -152-15-1                                        |          | 3                                  |                                    |                          | •                        | - |
| Last refre | esh 02.05.2013 19:19:42                          |          |                                    |                                    |                          |                          |   |

| Subset-Editor: shipping international->BbS_Group-> [Privat]               |
|---------------------------------------------------------------------------|
| <u>Subset</u> <u>Bearbeiten</u> <u>Ansicht</u> <u>Tools</u> <u>H</u> ilfe |
|                                                                           |
| 1 Sa 🐉 1 🟂 🕅 🎦 📧 🎦 1 Sa 🗞 1 🖬 🖪 🖼 💱                                       |
| Company_Name                                                              |
| n MS Domingos Martins (507)                                               |
| n MS Garibaldi (545)                                                      |
| n MS Goiana (540) Abbrechen                                               |
| n MS Goiania (574)                                                        |
| n MS Icoaraci (612) Rollup                                                |
| n MS Iguape (939)                                                         |
| n MS Jaboatao dos Guararapes (584)                                        |
| n MS Juiz de Fora (475)                                                   |
| n MS Laranjeiras (476)                                                    |
| n MS Lencois (511)                                                        |
| n MS Mariana (519)                                                        |
|                                                                           |

Note: Expand all elements to be available as grid columns in TM1mobile.

| m!myGuV (Company Currency - EUR - 2011) |
|-----------------------------------------|
| Company_Name                            |
| grouped by 👻 👻                          |
| BbS_Version                             |
| ascending 👻 * like 💌                    |
| act                                     |
| EBITDA                                  |
| ascending 👻 👻                           |
| Last refresh 02.05.2013 19:28:00        |

TM1mobile is providing individual filter and sort settings for columns:

Filter Version – actual only –

### Sort EBITDA – ascending –

| C Back             |                                                  | TM1 View | grid                             |                             |                                         |                                 |
|--------------------|--------------------------------------------------|----------|----------------------------------|-----------------------------|-----------------------------------------|---------------------------------|
| -                  |                                                  |          |                                  |                             |                                         |                                 |
| m!myGuV            | (Company Currency - EUR - 2                      | 011)     | MS Sao Luiz<br>Gonzaga<br>(1189) | MS Sao<br>Joaquim<br>(1021) | MS Sao<br>Jose do<br>Barriero<br>(1181) | MS Sao<br>Joao del<br>Rei (997) |
|                    | Position_Name                                    |          | Actual                           | Actual                      | Actual                                  | Actual                          |
| •                  | GuV                                              | hanne    | 130.294                          | -380.018                    | 1.121.771                               | -342.182                        |
| $\overline{\cdot}$ | 19.<br>Jahresüberschuss/-fehlbetrag<br>vor Verw. | hammen   | 130.294                          | -380.018                    | 1.121.771                               | -342.182                        |
| •                  | Jahresergebnis vor<br>Ertragssteuern             | hamm     | 130.294                          | -380.018                    | 1.121.771                               | -342.182                        |
| +                  | EGT                                              | hann     | 130.294                          | -380.018                    | 1.121.771                               | -342.182                        |
| +                  | EBIT                                             | har      | -253.882                         | -840.340                    | 565.482                                 | -802.503                        |
| +                  | EBITDA                                           |          | -3.229.262                       | -3.122.635                  | -3.099.247                              | -3.079.257                      |
| •                  |                                                  |          |                                  |                             |                                         | Þ                               |
| Last refre         | sh 02.05.2013 19:28:00                           |          |                                  |                             |                                         |                                 |

By default sort settings are switched off (-sort-) and by this the sort sequence is determined by the origin element sequence of the TM1 View subset:

| BbS_Vers  | ion                  |
|-----------|----------------------|
|           | TM1mobile Sort       |
| ascending | ✔ -filter- ♥         |
|           |                      |
|           |                      |
| BbS_Time  | (mmm)                |
|           | TM1 View Subset Sort |
| -sort- 👻  | -filter- 👻           |
|           |                      |

Please find further information about TM1mobile grid and filter functions at <u>TM1mobile user guide</u>.

| S Back                        | TM1 Viev                 | w chart 💿                                     |
|-------------------------------|--------------------------|-----------------------------------------------|
| 2                             |                          |                                               |
| m!myGuV (Company Currency     | - EUR - 2011)            |                                               |
| MS Sao Luiz Gonzaga (         | 1189 Actual              | MS Sao Joaquim (1021) Actual                  |
|                               | EGT: 130294              | EGT: -380.018                                 |
| E                             | BIT: -253.882            | EBIT: -840.340                                |
| EBITDA3.229.262               |                          | EBITDA -3.122.635                             |
| Betriebsleistung: -3.876.704  |                          | Betriebsleistung: -3.528.306                  |
| 3. Betri                      | ebsaufwand: 212,185      | 3. Betriebsaufwand: 162.231                   |
| 5. Pers                       | onalaufwand: 254.472     | 5. Personalaufwand: 185.705                   |
| 7. Sonstige betriebliche Au   | fwendungen: 180,784      | 7. Sonstige betriebliche Aufwendungen: 57.735 |
| Fin                           | anzergebnis: 384.176     | Finanzergebnis: 460.322                       |
| Company Currency - E          | UR - 2011                | Company Currency - EUR - 2011                 |
| MS Sao Jose do Barriero       | o (1181) Actual          | MS Sao Joao del Rei (997) Actual 🔫            |
| •                             | m                        | • • • • •                                     |
| Last refresh 02.05.2013 19:28 | 00 - page 1/3: 20 charts | s - Format 1:1                                |

### Each (filtered) column will be charted automatically in (sorted) sequence:

The chart option "per row" is presenting each column as a bar ...

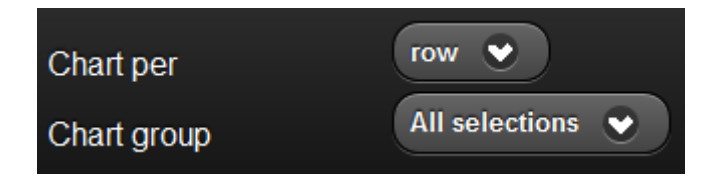

... and each selected grid row as a chart:

| C Back                                                                                                    | Back TM1 View chart                                                                                                    |                                                                                                    |   |  |  |
|----------------------------------------------------------------------------------------------------|----------------------------------------------------------------------------------------------------|----------------------------------------------------------------------------------------------------|---|--|--|
| m!myGuV (Company Cur                                                                                                    | rency - EUR - 2011)                                                                                                    |                                                                                                    |   |  |  |
| EBI                                                                                                    | TDA                                                                                                    | Betriebsleistung                                                                                                    |   |  |  |
| MS San Luiz Gonzaga (113<br>MS San Jose do Barriero (<br>MS San Jose do Barriero (<br>MS San Jose do Barriero (<br>MS Santos (478),<br>MS Mato Grosso (482) Act                                  | 39) Actual: -3.229.262<br>Actual: -3.122.635<br>1181) Actual: -3.099.247<br>) Actual: -3.079.257<br>Actual: -2.647.638<br>ual: -2.583.139<br>) Actual: -2.559.578 | MS Sao Luiz Gonzaga (1189) Actual: -3.876.704<br>MS Sao Joaquim (1021) Actual: -3.528.306<br>MS Sao Jose do Barriero (1181) Actual: -3.752.457<br>MS Sao Joao del Rei (997) Actual: -3.552.135<br>MS Santos (478) Actual: -3.080.738<br>MS Mato Grosso (482) Actual: -3.222.142<br>MS Goiania (574) Actual: -3.175.690 |   |  |  |
| MS Juiz de Foter (475) Actu<br>MS Icoaraci de Salente (564<br>MS Porto de Salente (564<br>MS Mata de Sao Jose<br>MS Garibaldi (545) Actua<br>MS Sao Vicente (583) Actua                          | ial: -2.554.458<br>2.323.851<br>) Actual: -2.131.292<br>1) Actual: -1.694.685<br>1.509.768<br>11.467.907                                                          | MS Juiz de Fora (475) Actual: -2.949.064<br>MS Icoaraci (612) Actual: -2.873.604<br>MS Porto de Santana (564) Actual: -2.729.502<br>MS Mata de Sao Jose (604) Actual: -2.297.424<br>MS Garibaldi (545) Actual: -1.970.434<br>MS Sao Vicente (583) Actual: -1.757.436                                                   |   |  |  |
| MS Sao Sebastiao (447)<br>MS Petrolina (502) Actual<br>MS Sete Lagoas (496) Act<br>MS Sorocaba (444) Actual<br>MS Goiana (540) Actual: -<br>MS Jaboatao dos Guarara<br>MS Nova Eriburgo (523) Ac | cmar = 1.404.182<br>- 97.211<br>- 1.370.462<br>- 1.370.505<br>1.15517<br>pes 1.584) Actual: -1.056.740<br>tual - 97.4104                                          | MS Sao Sebastiao (447) Actual: -1.798.512<br>MS Petrolina (502) Actual: -1.787.037<br>MS Sete Lagoas (496) Actual: -1.801.007<br>MS Sorocaba (444) Actual: -1.693.867<br>MS Goiana (540) Actual: -1.674.177<br>MS Jaboatao dos Guararapes (584) Actual: -1.526.180<br>MS Nova Eriburgo (523) Actual: -1.27.966         |   |  |  |
| MS Iguape (939) Actual                                                                                                    | -699.311<br>""<br>19:28:00 - page 1/1: 8 charts                                                                                                    | MS Iguape (939) Actual: -1.362.041                                                                                                    | , |  |  |

#### Colorize your chart rows individually:

| · | Betriebsleistung                         |      | -3.876.704 | -3.528.306 | -3.752.457 | -3.552.135 |
|---|------------------------------------------|------|------------|------------|------------|------------|
| • | 3. Betriebsaufwand                       | J    | 212.185    | 162.231    | 244.321    | 229.634    |
| • | 5. Personalaufwand                       | mm m | 254.472    | 185.705    | 325.037    | 208.591    |
| · | 7. Sonstige betriebliche<br>Aufwendungen | MN   | 180.784    | 57.735     | 83.853     | 34.652     |

Please find further information about TM1mobile grid color functions at <u>TM1mobile user guide</u>.

... to find your colors in chart objects synchronously:

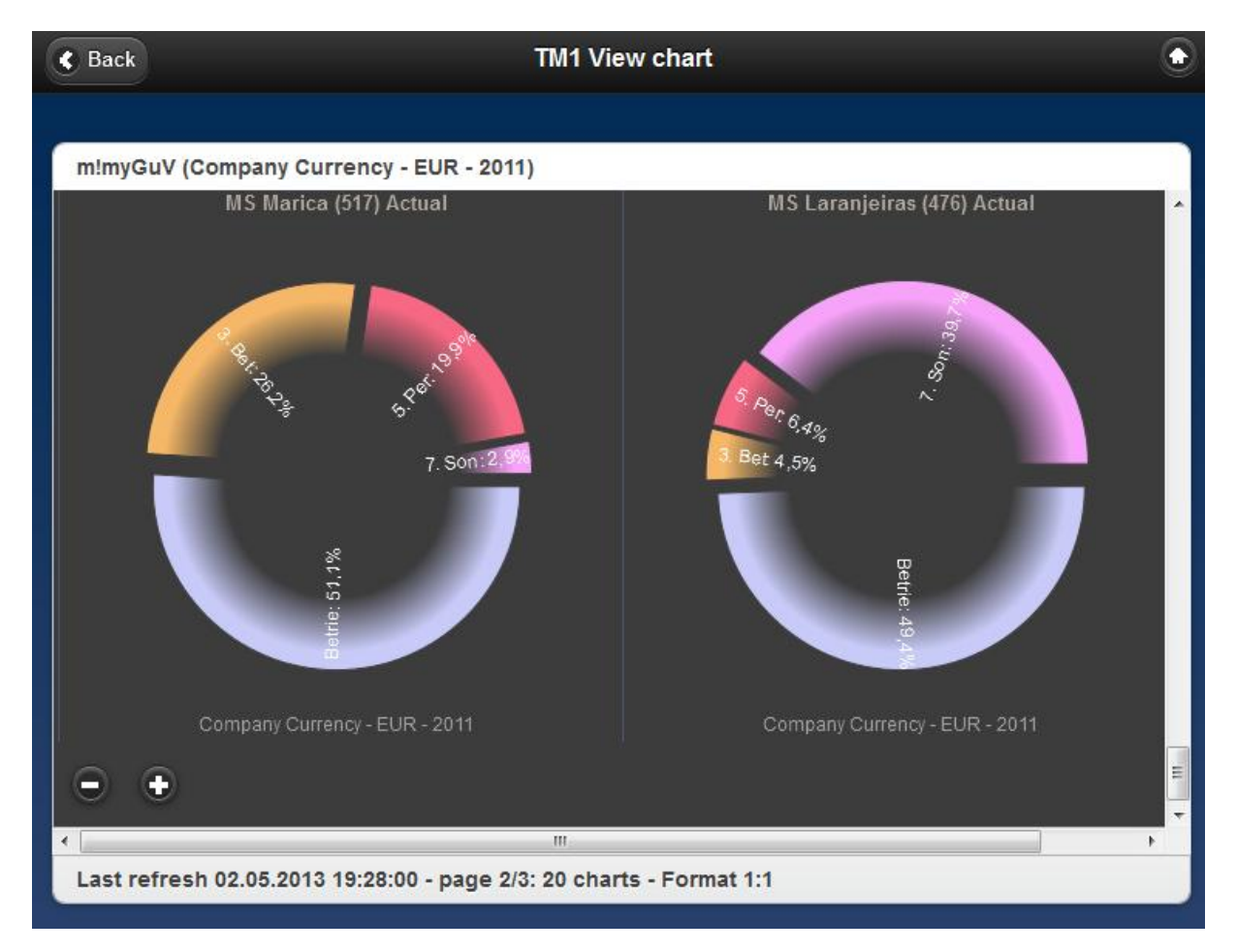

Use the chart group option "Filter group":

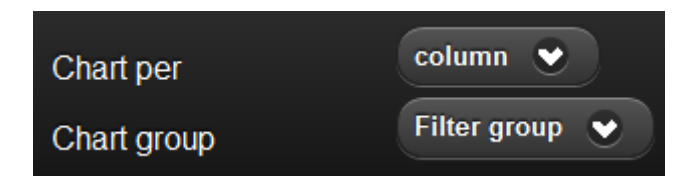

... comparing different columns within a chart (grouped column) i.e. version (actual <> plan) or time (quarterly development):

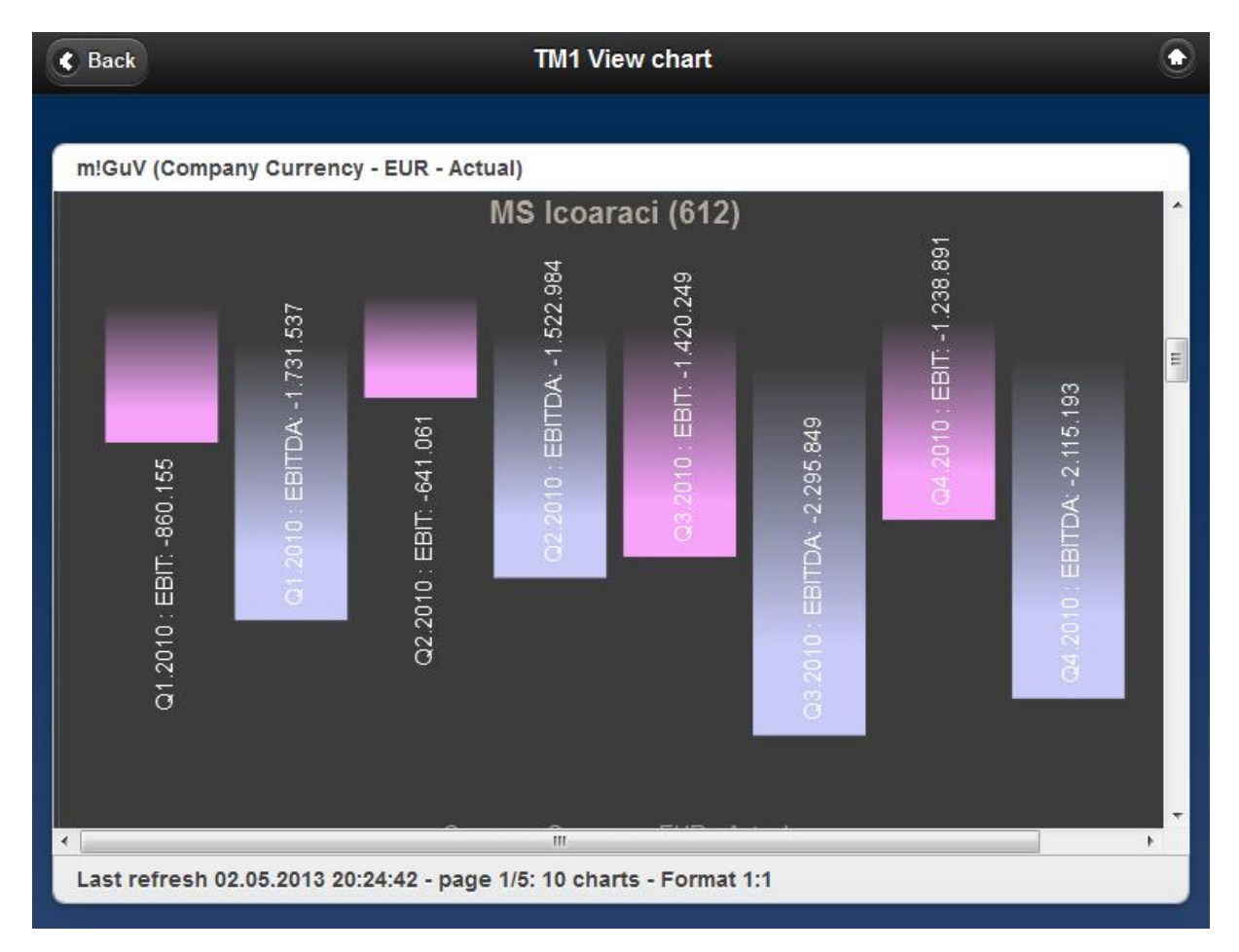

or switching chart group back to "all selections" and selecting a number of charts per row:

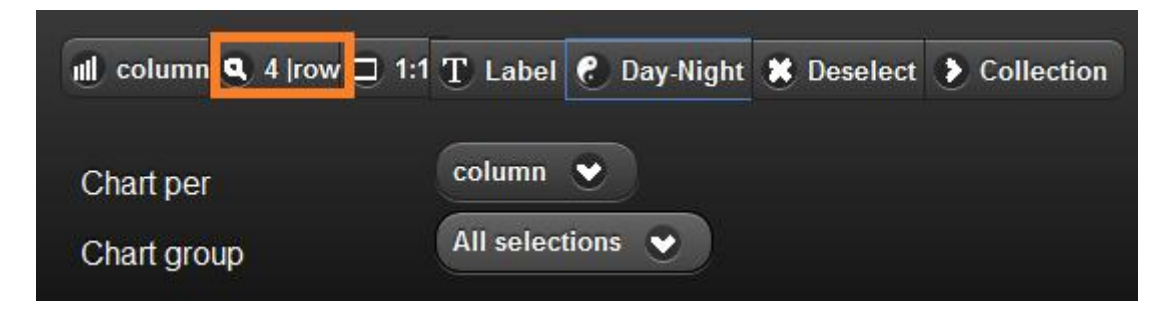

#### ... comparing different columns i.e. 4 charts/row > quarter 1 to 4:

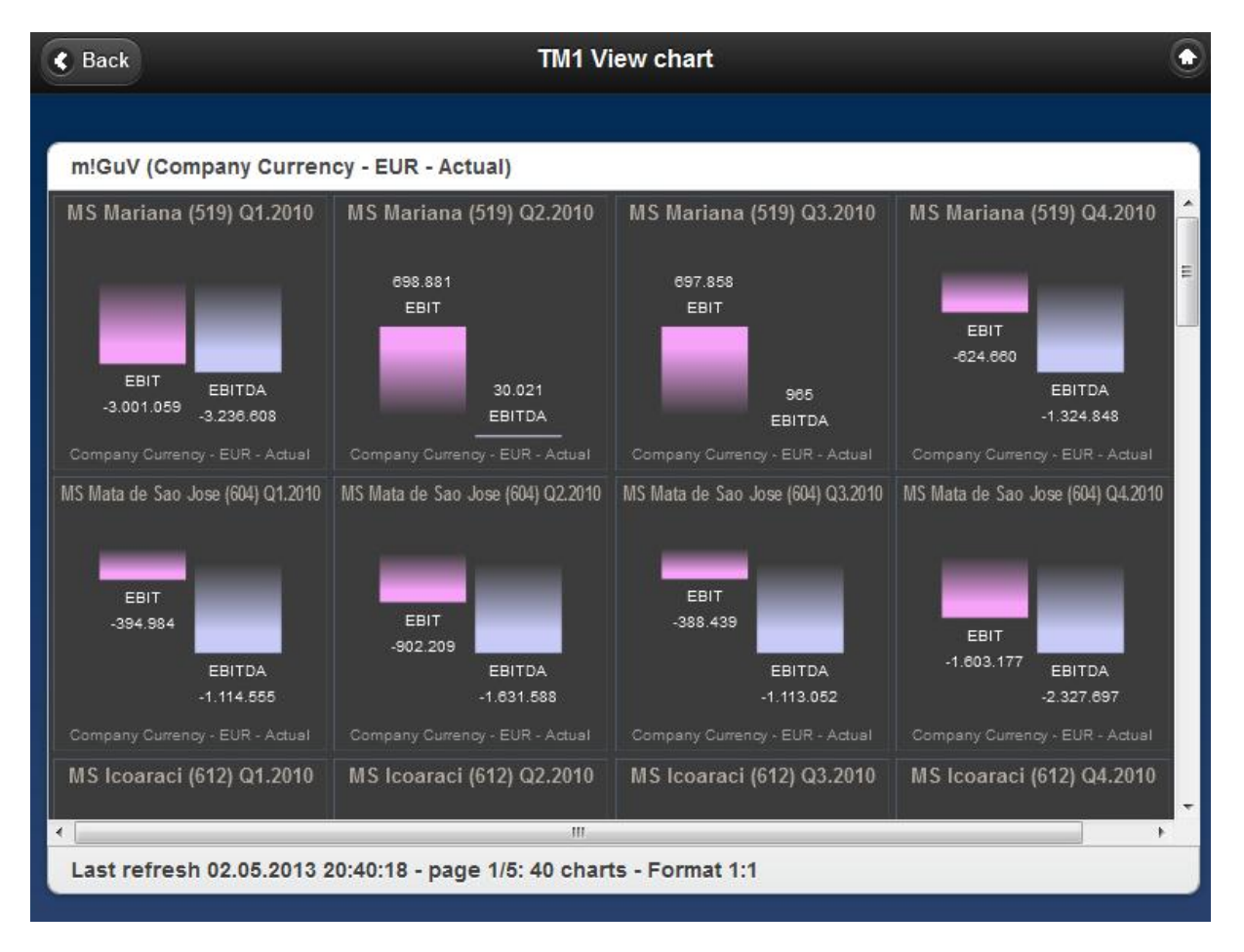

#### TM1mobile analyzerTip:

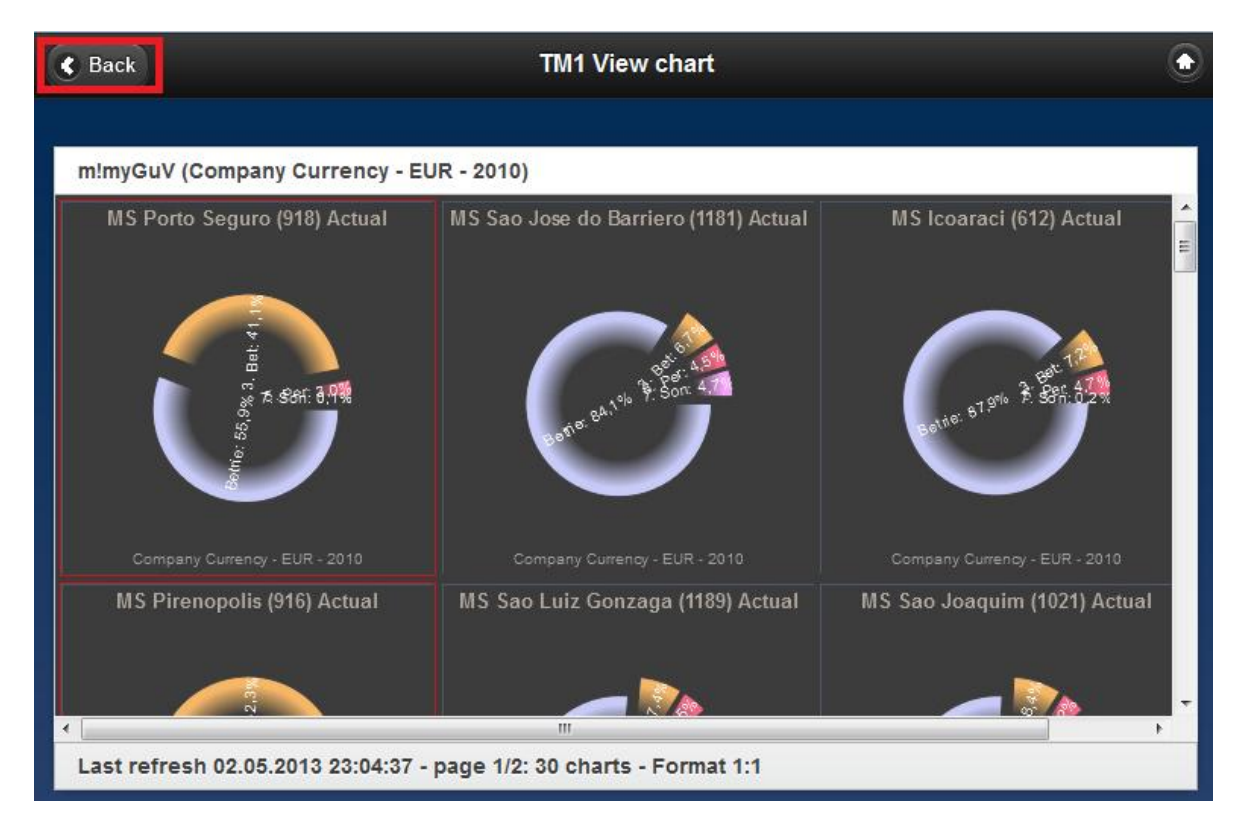

Select different charts by touch and go back to grid,

push "Selected" and by this reduce the grid rows to selected rows and columns (chart selections):

| K Back      |                                          | ТМ         | 1 View grid              |                            |                              | ٢                       |
|-------------|------------------------------------------|------------|--------------------------|----------------------------|------------------------------|-------------------------|
| -           |                                          |            |                          |                            |                              |                         |
| m!myGuV (   | Company Currency - El                    | JR - 2010) |                          |                            |                              |                         |
|             |                                          |            | MS Porto<br>Seguro (918) | MS<br>Pirenopolis<br>(916) | MS Sao<br>Sebastiao<br>(447) | MS Sete<br>Lagoas (496) |
|             | Position_Name                            |            | Actual                   | Actual                     | Actual                       | Actual                  |
|             | Betriebsleistung                         |            | -9.308.506               | -8.887.083                 | -4.912.250                   | -4.839.844              |
|             | 3. Betriebsaufwand                       | ~          | 6.847.470                | 6.912.305                  | 373.074                      | 738.516                 |
|             | 5. Personalaufwand                       |            | 492.947                  | 502.985                    | 428.882                      | 372.155                 |
| $\bigcirc$  | 7. Sonstige betriebliche<br>Aufwendungen |            | 16.314                   | 35.207                     | 4.524.558                    | 5.142.326               |
|             |                                          |            |                          |                            |                              |                         |
|             |                                          |            |                          |                            |                              |                         |
| Last refree | sh 02.05.2013 23:13:39                   |            |                          |                            |                              |                         |
|             |                                          |            |                          |                            |                              |                         |
| C Refresh   | 🗶 Deselect 🍾 Expand                      | ■ Selected | Collapse 🍸 F             | Filter 🚯 Color             | ull Chart                    |                         |

© 2013 Hans-Peter Ludwig | business-by-science.de

#### TM1mobile special feature tip for iPad & chart's email:

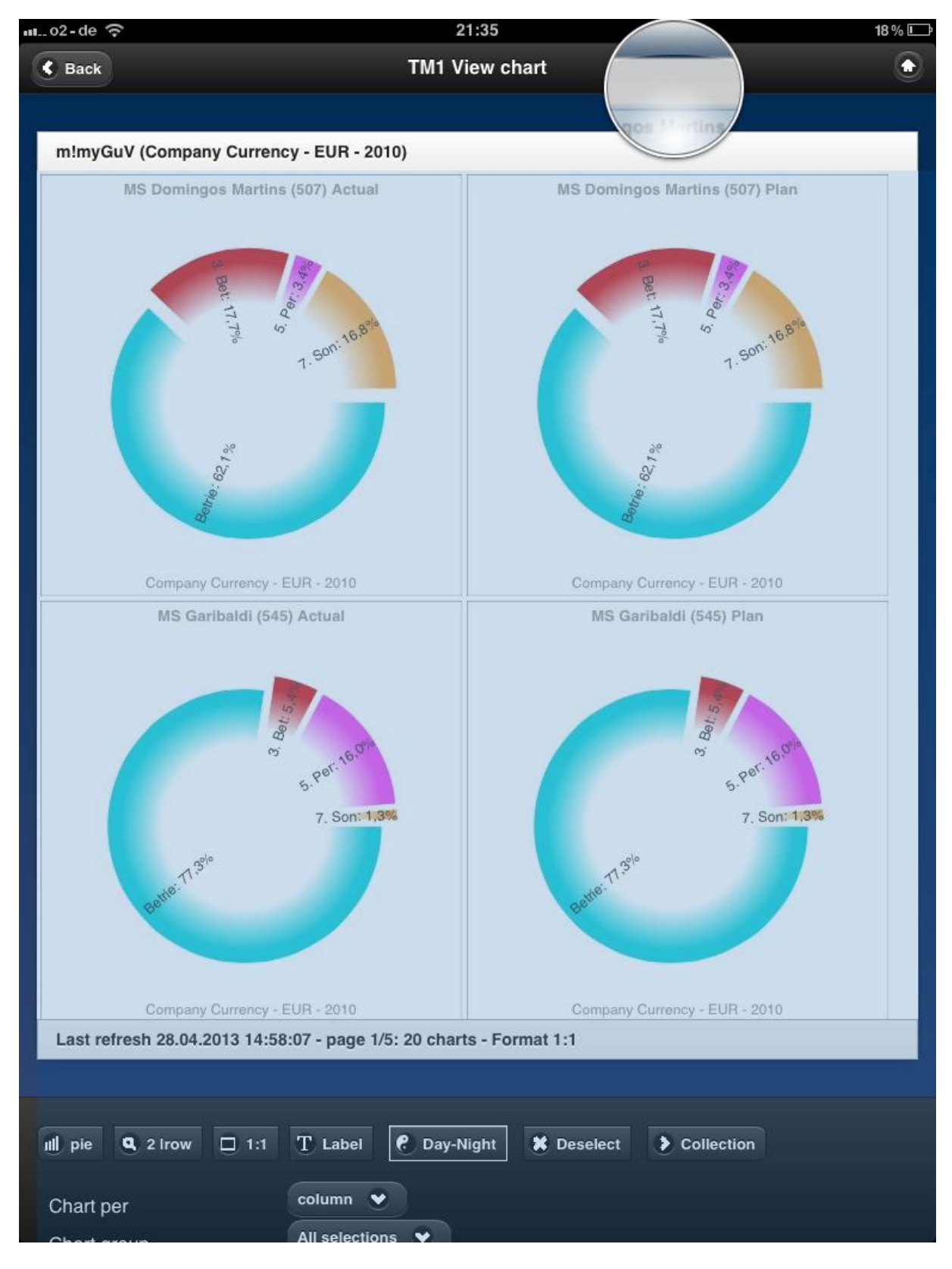

Mark your multi charts by a finger press ...

#### ... copy them:

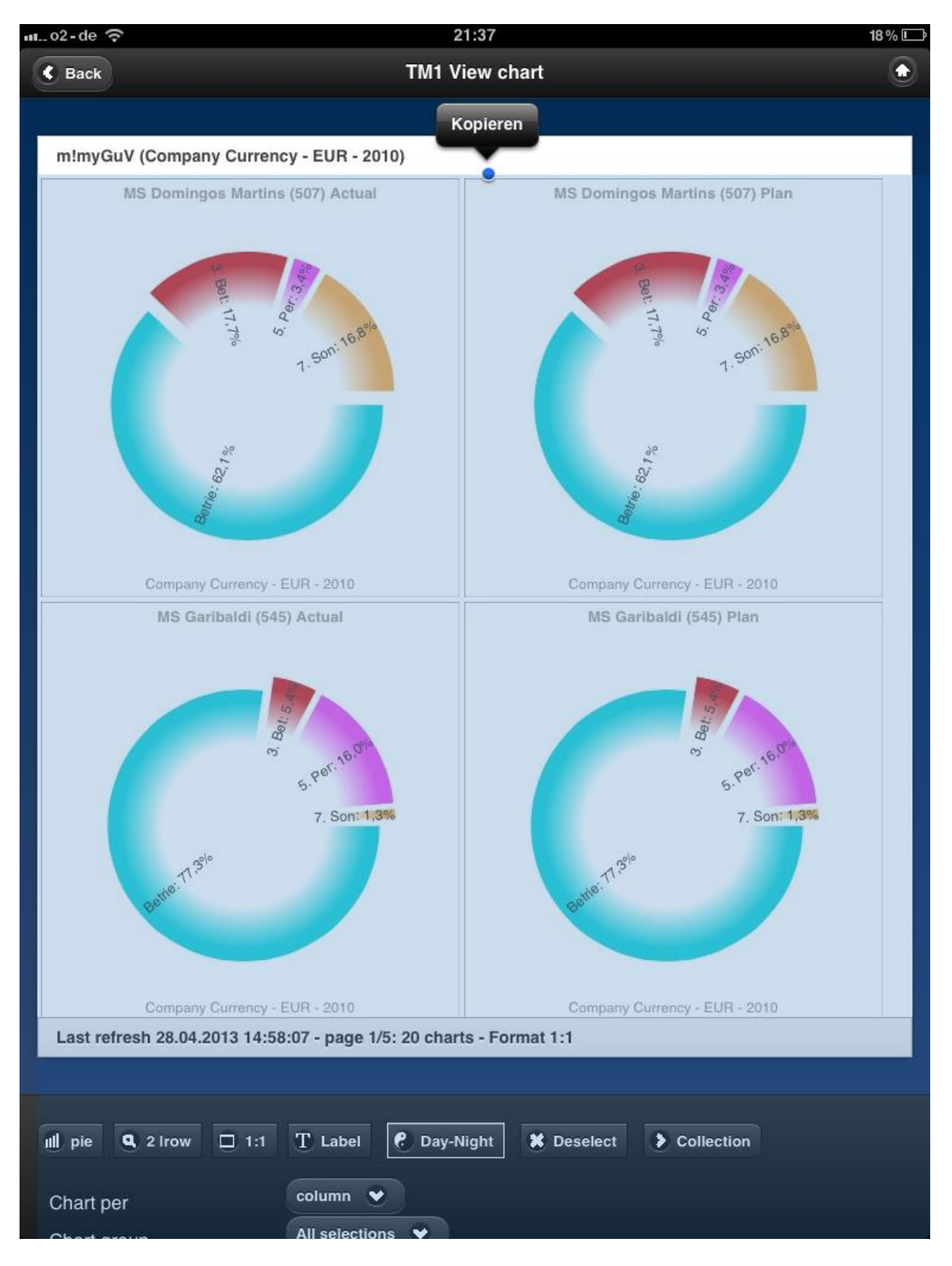

#### ... and paste them into an email and write on them before saving, printing or sending:

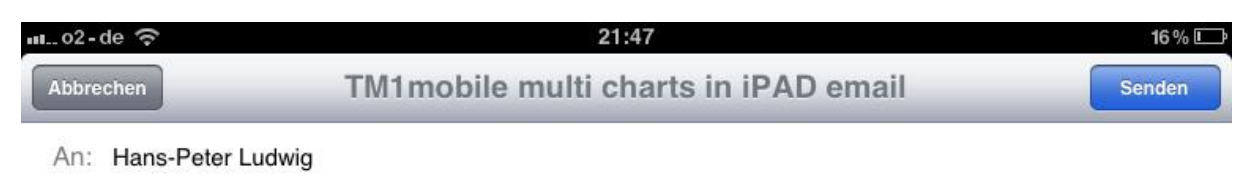

Kopie/Blindkopie, Von: ludwig@business-by-science.de

#### Betreff: TM1 mobile multi charts in iPAD email

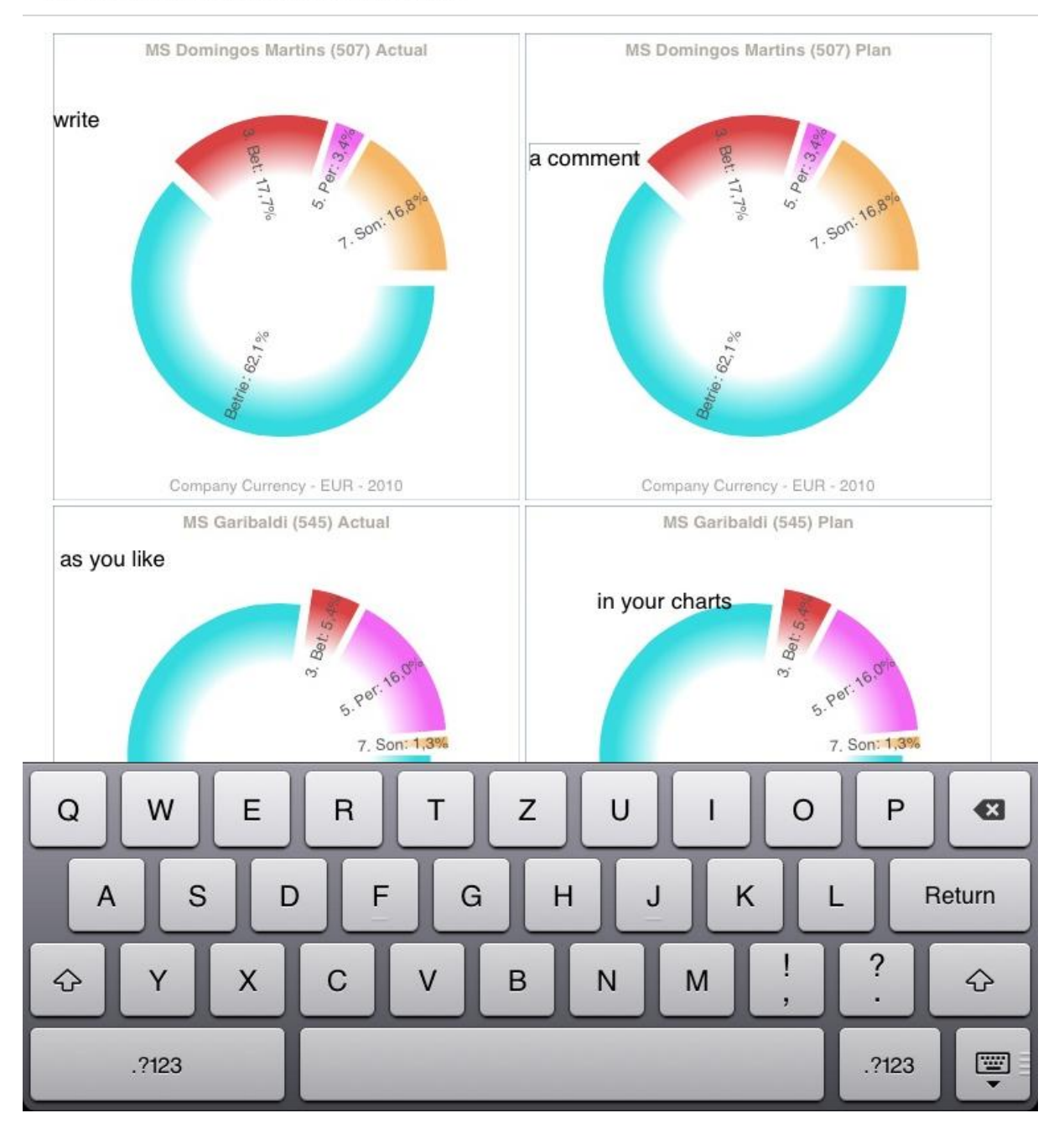

The mail recipient requires a HTML5 compatible emailing system (iPad, iPhone, Android tablets & smartphones, ...).

#### TM1mobile special feature tip for iPad & chart's presentation:

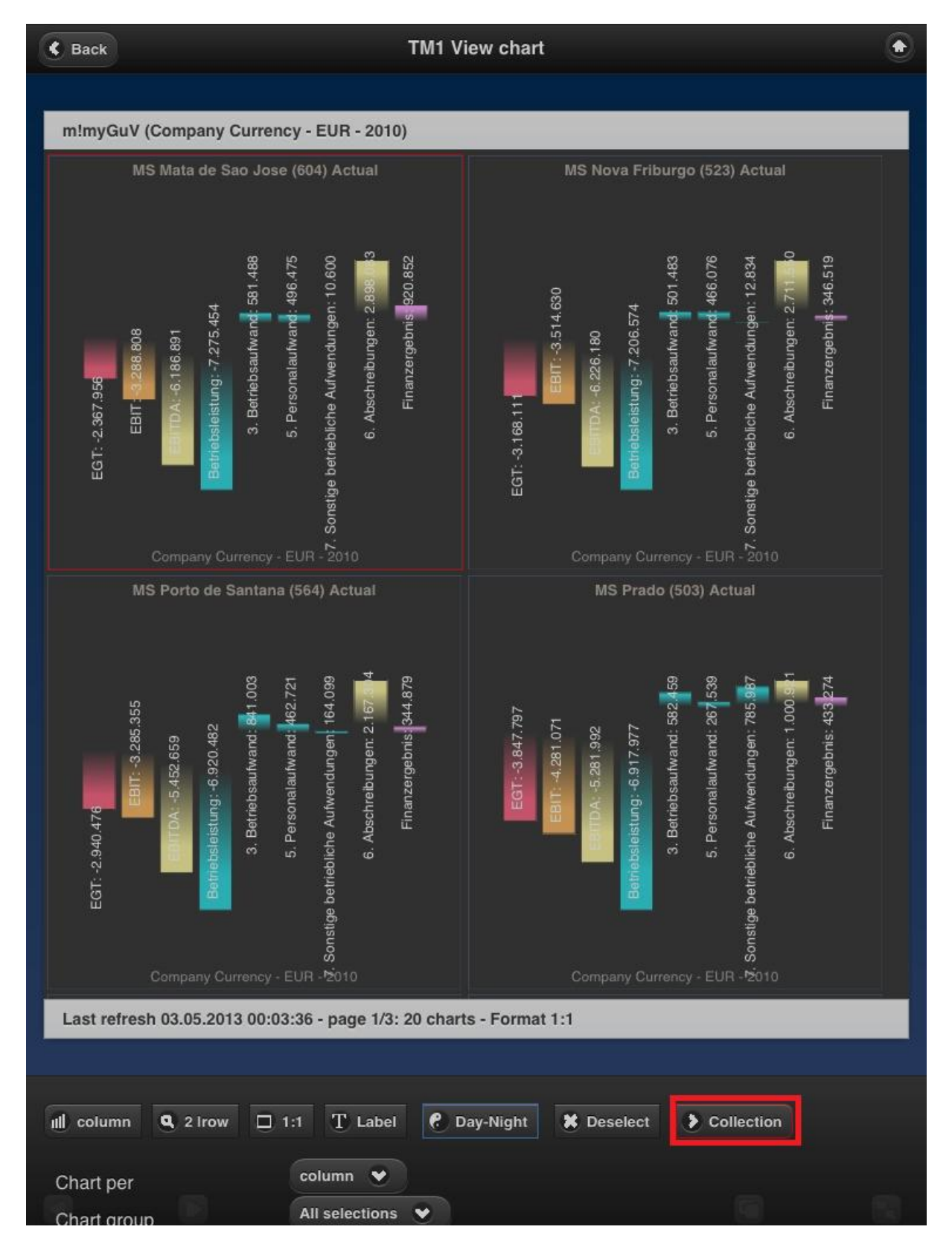

Select one or more charts by touch and push the Collection button ...

### ... viewing your selected chart collection:

| C Back            | TM1 View chart collection                                             |  |  |  |
|-------------------|-----------------------------------------------------------------------|--|--|--|
|                   |                                                                       |  |  |  |
| m!myGuV (Co       | ompany Currency - EUR - 2010)                                         |  |  |  |
|                   | MS Mata de Sao Jose (604) Actual                                      |  |  |  |
| EGT<br>-2.367.956 | BET<br>States<br>Bet<br>Bet<br>Bet<br>Bet<br>Bet<br>Bet<br>Bet<br>Bet |  |  |  |
| • •               |                                                                       |  |  |  |
| Last refresh 0    | 3.05.2013 00:03:36 - page 1/1: 1 charts - Format 4:3                  |  |  |  |
|                   |                                                                       |  |  |  |
|                   |                                                                       |  |  |  |

Copy a chart to your image collection ...

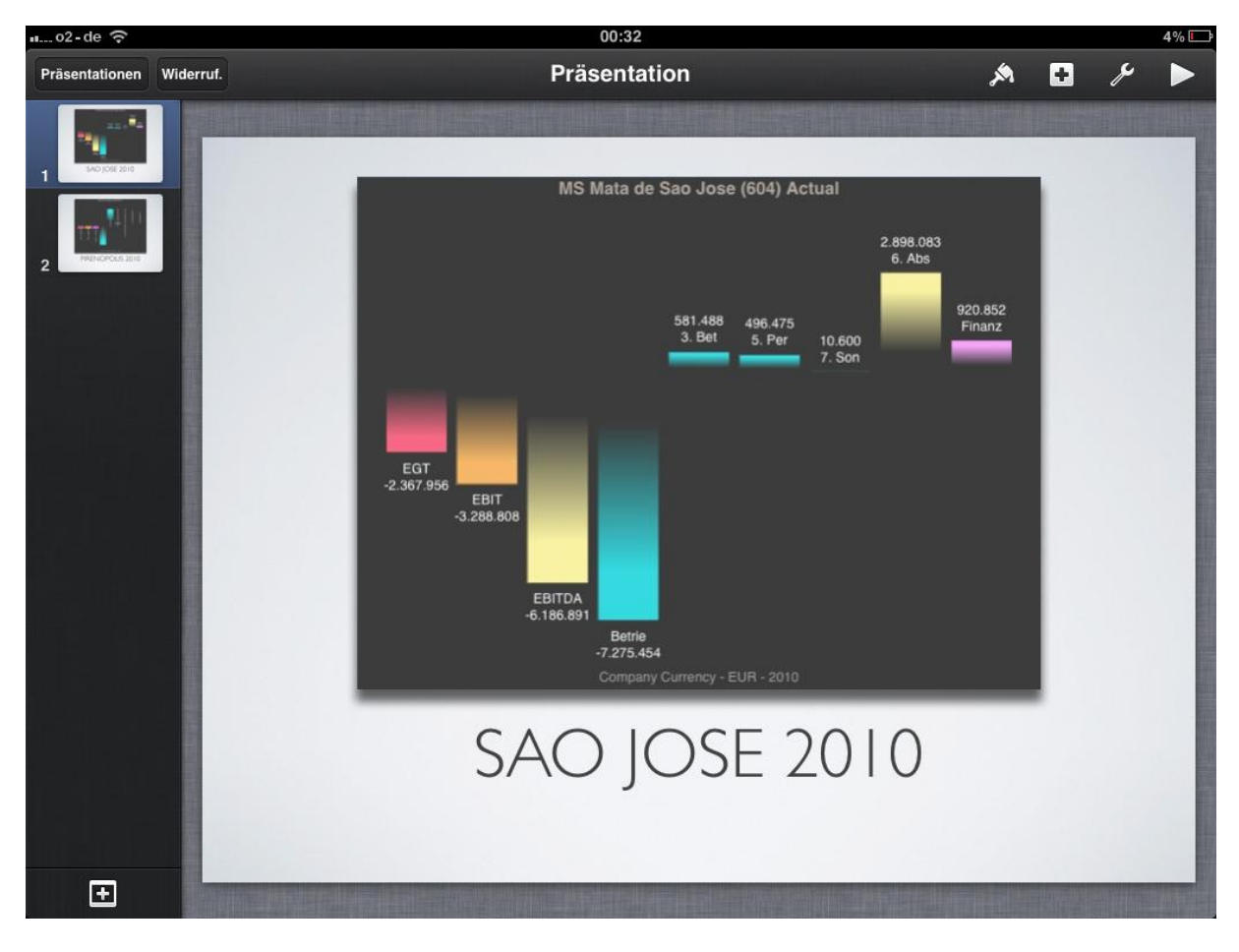

... and paste the copied image into your chart presentation with Keynote.

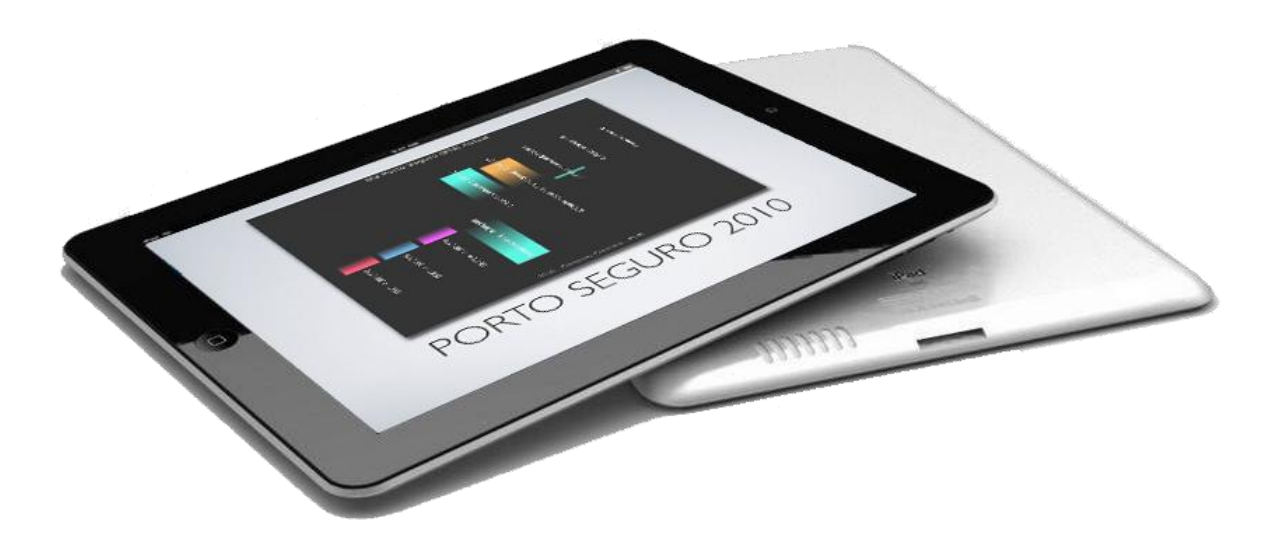

Presenting TM1 view data with infinite possibilities.

TM1mobile is designed for mobile, touch enabled devices to push the limits of IBM Cognos TM1.